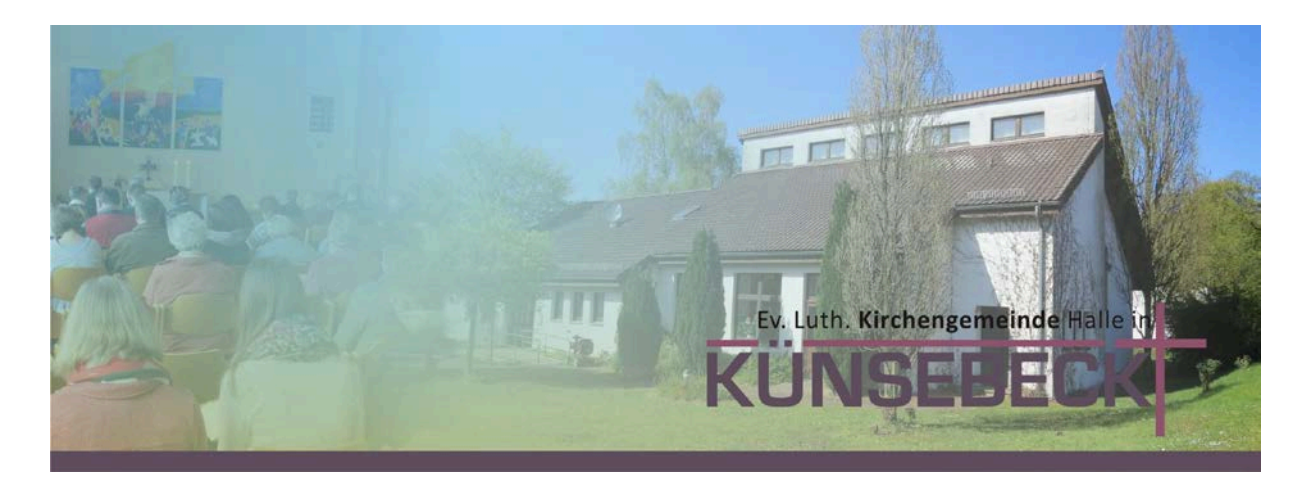

# Kurzanleitung: Zoom installieren (für Computer – Microsoft Windows Betriebssystem)

### Schritt 1: Den Zoom-Client herunterladen und installieren

- Gehen Sie auf: <u>https://zoom.us/client/latest/ZoomInstaller.exe</u> und auf "Datei speichern". Zoom wird nun heruntergeladen.
- Entweder Zoom startet die Installation automatisch oder Sie müssen in Ihrem Browser unter Downloads auf "ZoomInstaller.exe" klicken.

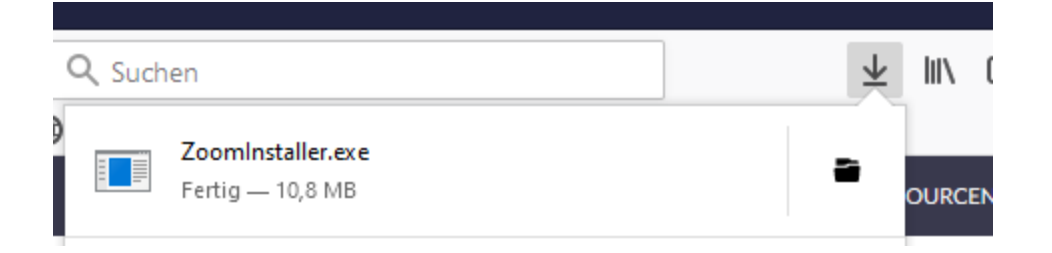

• Zoom ist nun installiert und kann verwendet werden.

### Schritt 2: Einem Meeting beitreten

**Möglichkeit** *a*) In einer E-Mail oder einer Messenger Nachricht (z.B. WhatsApp) ist ein Link zu einer Besprechung zu finden:

- Klicken Sie auf den jeweiligen Link: Beispiel: https://us04web.zoom.us/j/41897285
- Zoom startet und Sie können an der Videokonferenz teilnehmen. Für die Teilnahme am Computer empfiehlt sich ein Headset oder ein Gerät mit integriertem Mikrofon, damit Sie auch sprechen können.

**Möglichkeit** *b*) In einer E-Mail oder einer Messenger Nachricht (z.B. WhatsApp) ist eine Besprechungs-ID (eine Zahlenfolge) zu finden:

- Starten Sie das Programm Zoom.
- Klicken Sie auf "An Meeting teilnehmen".
- Geben Sie die Meeting-ID ein. Darunter können Sie den eigenen Namen eintragen, der in der Videokonferenz sichtbar sein wird.

• Sie nehmen nun an der Besprechung teil. Für die Teilnahme am Computer empfiehlt sich ein Headset oder ein Gerät mit integriertem Mikrofon, damit Sie auch sprechen können, damit Sie auch sprechen können.

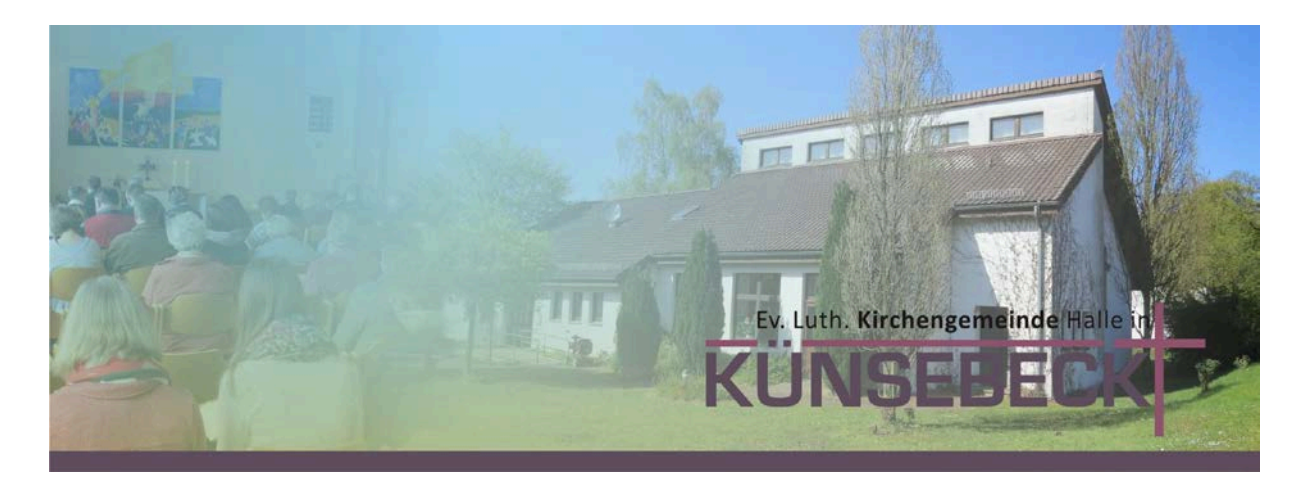

### Kurzanleitung: Zoom installieren (für Computer – Apple Mac Betriebssystem)

### Schritt 1: Den Zoom-Client herunterladen und installieren

- Gehen Sie auf: <u>https://zoom.us/download</u> und auf "Download". Zoom wird nun heruntergeladen.
- Entweder Zoom startet die Installation automatisch oder Sie müssen in Ihrem Downloads-Ordner auf "Zoom.pkg" klicken. Sie werden durch die Installation geführt.

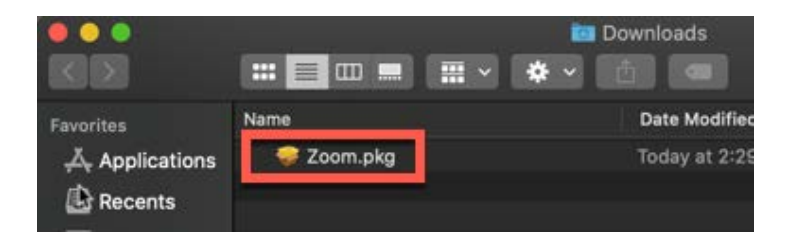

- Zoom ist nun installiert und kann verwendet werden.
- Wahrscheinlich müssen auf dem Mac Gerät noch Sicherheitseinstellungen vorgenommen werden, die in der Regel nach Installation / nach Öffnung in einem Dialogfeld erscheinen.

### Schritt 2: Einem Meeting beitreten

**Möglichkeit** *a*) In einer E-Mail oder einer Messenger Nachricht (z.B. WhatsApp) ist ein Link zu einer Besprechung zu finden:

- Klicken Sie auf den jeweiligen Link: Beispiel: https://us04web.zoom.us/j/41897285
- Zoom startet und Sie können an der Videokonferenz teilnehmen. Für die Teilnahme am Computer empfiehlt sich ein Headset oder ein Gerät mit integriertem Mikrofon, damit Sie auch sprechen können.

## **Möglichkeit** *b*) In einer E-Mail oder einer Messenger Nachricht (z.B. WhatsApp) ist eine Besprechungs-ID (eine Zahlenfolge) zu finden:

- Starten Sie das Programm Zoom.
- Klicken Sie auf "An Meeting teilnehmen".

- Geben Sie die Meeting-ID ein. Darunter können Sie den eigenen Namen eintragen, der in der Videokonferenz sichtbar sein wird.
- Sie nehmen nun an der Besprechung teil. Für die Teilnahme am Computer empfiehlt sich ein Headset oder ein Gerät mit integriertem Mikrofon, damit Sie auch sprechen können, damit Sie auch sprechen können.

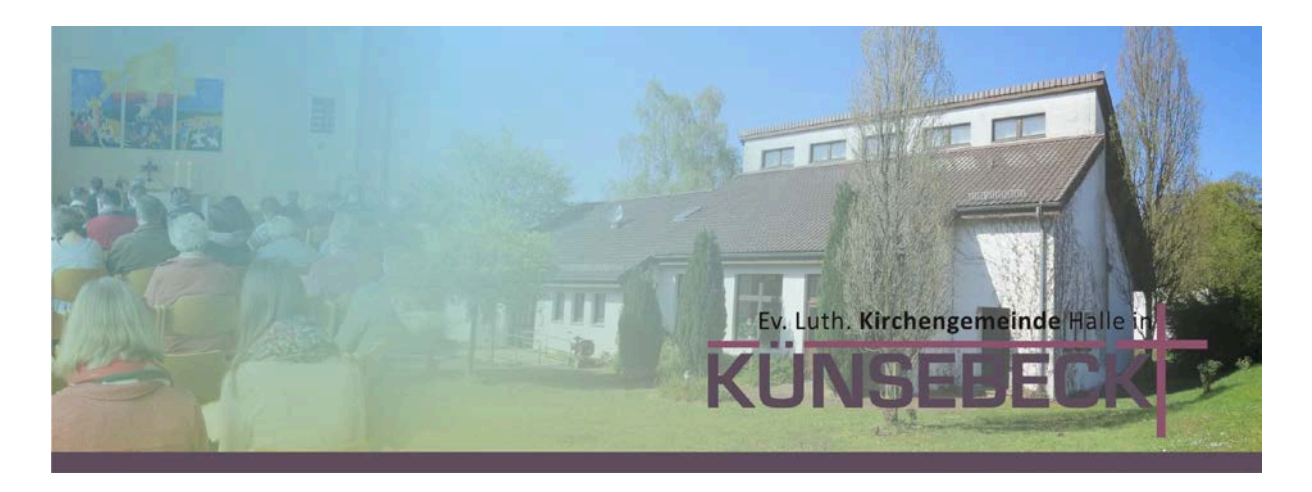

### Kurzanleitung: Zoom installieren (für Tablet/Smartphone/Handy)

### Schritt 1: Die Zoom-App herunterladen und installieren

- Öffnen Sie den App-Store Ihres jeweiligen Gerätes und suchen Sie nach "Zoom".
- Laden Sie "ZOOM Cloud Meetings" herunter.

### Android-Gerät (z.B. SAMSUNG GALAXY)

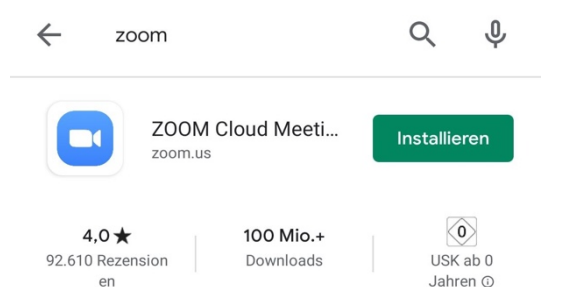

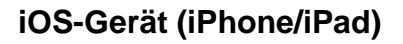

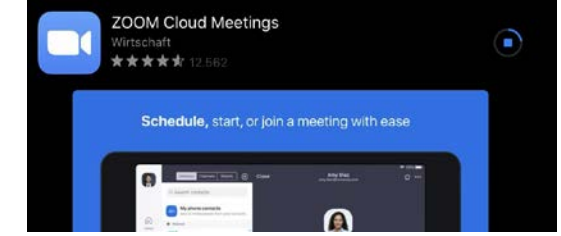

• Die App ist nun installiert und kann verwendet werden.

### Schritt 2: Einem Meeting beitreten

**Möglichkeit** *a*) In einer E-Mail oder einer Messenger Nachricht (z.B. WhatsApp) ist ein Link zu einer Besprechung zu finden:

- Klicken Sie am Mobilgerät auf den jeweiligen Link: Beispiel: https://us04web.zoom.us/j/41897285
- Sie werden gefragt, ob sie mit der App oder dem Browser (z.B. Google Chrome) teilnehmen wollen. Wählen Sie die App Zoom.
- Zoom startet und Sie werden aufgefordert, einen Namen einzugeben, der in der Besprechung sichtbar sein wird. Dann startet die Besprechung.

**Möglichkeit** *b*) In einer E-Mail oder einer Messenger Nachricht (z.B. WhatsApp) ist eine Besprechungs-ID (eine Zahlenfolge) zu finden:

- Starten Sie die App Zoom.
- Klicken Sie auf "An Meeting teilnehmen".

- Geben Sie die Meeting-ID ein. Darunter können Sie den eigenen Namen eintragen, der in der Videokonferenz sichtbar sein wird. Gehen Sie dann auf "Beitreten".
- Sobald Sie beitreten, werden Sie gefragt, ob Zoom Zugriff auf das Mikrofon und die Kamera haben darf. Wenn Sie mit Video teilnehmen wollen, müssen Sie hier akzeptieren auswählen und dann auf "Mit Video teilnehmen" gehen.
- Die App ist nun installiert und kann verwendet werden.